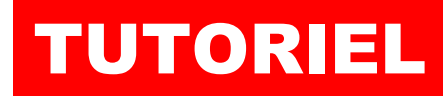

L'informatique par l'exemple

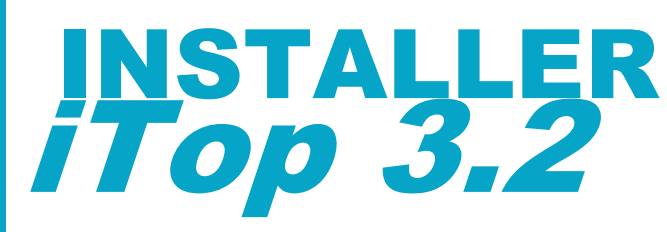

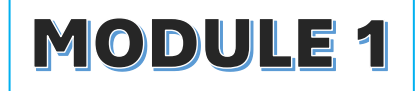

# easy service management

# **SOMMAIRE**

1. C'EST QUOI iTOP ?

# 2. INSTALLER ITOP 3.2 SUR DEBIAN 12.7 :

- a. Installation du serveur web Apache 2.4
- b. Installation du serveur de base de données MariaDB
- c. Installation de PHP 8.2 et des modules PHP utiles
- d. Installation des outils « ACL » et « UNZIP »
- e. Création de la base de données iTOP
- f. Téléchargement de l'archive iTOP
- g. Installation de iTOP
- h. Finalisation de l'installation de iTOP
- i. Accès à l'interface de gestion de iTOP

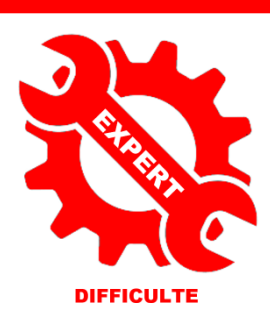

© tutos-info.fr - 09/2024

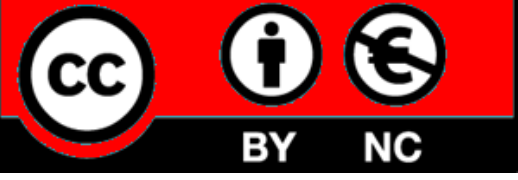

UTILISATION COMMERCIALE INTERDITE

#### Note :

Ce tutoriel a été réalisé avec le logiciel de virtualisation Virtualbox. Des connaissances de base en matière de serveur LAMP (Linux Apache MariaDB PHP) sont requises pour comprendre l'installation de l'application. Ce tutoriel est applicable à l'hyperviseur Proxmox ou tout autre système de virtualisation.

Caractéristiques de la machine virtuelle Virtualbox :

- Mémoire vive : 2 Go
- Taille du disque de stockage : 20 Go minimum
- Mode réseau : accès par pont (accès Internet requis)
- Distribution : Debian 12.7 (version « netinst-64 bits »)

## 1 – C'EST QUOI iTOP 3.2?

iTop est une solution de gestion des services informatiques simple et efficace, open source.

Elle garantit à une entreprise de toute taille un management maitrisé de son système d'information, en modélisant l'ensemble de ses composants techniques, organisationnels et humains au sein d'un référentiel unique. personnalisable et

Elle permet aussi la gestion de tous les services et processus opérationnels en adéquation avec les pratiques ITIL.

extensible.

## **Gestion des actifs IT**

#### La CMDB au coeur d'iTop

La base des configurations (CMDB) stocke l'ensemble des éléments de configurations (CI) et leurs relations avec l'historique des modifications, permettant ainsi de documenter précisément les infrastructures techniques et les environnements applicatifs.

#### Accès rapide aux informations

iTop propose à la fois des recherches multicritères et un moteur de recherche global. De plus, chaque CI ou liste de CI est accessible via un lien web direct partageable.

#### Qualité du référentiel garantie

Un outil d'audit vérifie en temps réel la présence des informations dans l'application basé sur des règles de contrôle spécifiques à votre métier.

| S B Contractor | X | <ul> <li>Marchael and an and an and an an an and an an an an an an an an an an an an an</li></ul> |
|----------------|---|---------------------------------------------------------------------------------------------------|
| Press Denses   |   |                                                                                                   |
|                |   |                                                                                                   |
| Special Sector |   | · 46.00                                                                                           |

#### Automatisation des processus

#### Améliorer la productivité des équipes

iTop dispose d'un large éventail pour automatiser vos opérations.

Par exemple : affectation et demandes d'approbation automatiques, gestion des heures ouvrées et calendriers, des expirations, réponses automatiques, transformation d'un mail en ticket, notifications ou encore contrôle des engagements de service.

#### Echange de tickets avec d'autres ITSM

Un SDK vous permet d'échanger automatiquement des tickets entre iTop et toute autre solution ITSM.

#### Analyse d'impact pour une action efficace

Crâce aux règles de dépendance entre les objets, iTop analyse automatiquement l'impact d'un incident lié à un élément sur les autres CI et détermine les personnes à informer.

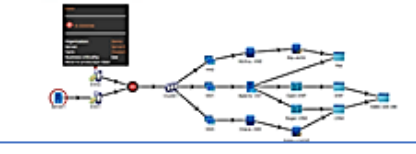

# Gestion de services avancée

#### Catalogue de services complet

Base de tous les processus de gestion de services (demandes, incidents, changements, problèmes), le catalogue de services iTop permet de définir simplement et de façon mesurable les engagements de services et les contrats avec vos clients et fournisseurs.

#### Processus de support personnalisables

Chaque workflow est spécifique : incidents, demandes, problèmes, changements. Vous pouvez les personnaliser graphiquement dans l'ITSM Designer en les adaptant à vos besoins, et configurer des automatismes pour vos processus.

#### Mieux communiquer avec les utilisateurs

iTop permet de gérer l'interaction avec les utilisateurs au travers de différents canaux simples : un portail client ergonomique et complet, la gestion des tickets par email, et l'intégration avec des outils de Chat (ex : Teams, Slack) ou de téléphonie.

# Intégration dans le SI

#### Synchronisation de données optimisée

iTop intègre un puissant moteur d'échange de données qui ajoute, met à jour et supprime les informations de sources externes activable par script ou par les différents collecteurs proposés.

#### Intégration sécurisée au SI

L'API REST fonctionne quelques soient les adaptations du datamodel.

Pour faciliter les communications avec les applications externes, iTop expose également des Webhooks et gère les différents types d'authentification : locale, LDAP, SSO, etc.

# 🖕 Analyse d'activité

#### Tableau de bord temps réel

Définissez selon vos besoins des tableaux de bord pour suivre la qualité de vos services en temps réel. Ex : taux d'activité des équipes, nombre d'incidents, CI gérés, étapes d'un projet, d'une version produit.

#### Extraction vers outils de Bl

Créez facilement des rapports d'activités à partir des données iTop dans Excel, PowerBi ou autre.

#### ETAPE 1 – INSTALLATION DU SERVEUR WEB APACHE 2.4

- Connectez-vous avec un utilisateur « sudo » ou, à défaut, en « root »
- Installez le serveur web Apache 2.4 avec la commande suivante :

#### apt install apache2 -y

• Vérifiez que votre serveur web est fonctionnel avec la commande ci-dessous (le statut « active » doit être affiché en vert) :

#### systemctl status apache2

```
root@debian:~# systemctl status apache2
• apache2.service - The Apache HTTP Server
Loaded: loaded (/lib/systemd/system/apache2.service; enabled; preset: enabled)
Active: active (running) since Sat 2024-09-07 10:19:22 CEST; 50s ago
Docs: https://httpd.apache.org/docs/2.4/
```

#### ETAPE 2 – INSTALLATION DU SERVEUR DE BASE DE DONNEES MARIADB

• Installez le serveur de base de données MariaDB avec la commande suivante :

#### apt install mariadb-server -y

 Vérifiez que le statut de votre serveur MariaDB est fonctionnel avec la commande ci-dessous (le statut « active » doit être affiché en vert) :

#### systemctl status mariadb -y

```
root@debian:~# root@debian:~# systemctl status mariadb
• mariadb.service - MariaDB 10.11.6 database server
Loaded: loaded (/lib/systemd/system/mariadb.service; enabled; preset: enabled)
Active: active (running) since Sat 2024-09-07 10:23:18 CEST; 29s ago
```

#### ETAPE 3 – INSTALLER PHP 8.2 ET TOUS LES MODULES PHP NECESSAIRES

• Installez PHP 8.2 et les modules nécessaires au fonctionnement de iTOP avec les commandes suivantes :

## apt install php php-mysql php-ldap php-cli php-soap php-json graphviz -y apt install php-xml php-gd php-zip libapache2-mod-php php-mbstring php-curl -y

#### ETAPE 4 – INSTALLER LES OUTILS « ACL » ET « UNZIP »

Installez ACL et UNZIP à l'aide des commandes suivantes :

apt install acl -y apt install unzip -y

# ETAPE 5 – CREATION DE LA BASE DE DONNEES ITOP DANS MARIADB

• Connectez-vous à votre serveur MariaDB à l'aide de la commande suivante (si vous avez sécurisé l'accès à MariaDB après son installation, il faut saisir le mot de passe du root qui a été défini) :

## mysql -u root

• Créez la base de données « itop » avec la commande suivante :

## create database itop;

• Créez un utilisateur « itop » avec le mot de passe « itop » (par exemple) avec la commande suivante :

## create user "itop"@"localhost" identified by "itop";

• Elevez les droits pour l'utilisateur « itop » avec la commande suivante :

## grant all privileges on itop.\* to "itop"@"localhost" with grant option;

• Mettez à jour les droits avec la commande suivante :

## flush privileges;

• Quittez MariaDB avec la commande suivante :

## exit (ou quit)

## ETAPE 6 – TELECHARGEMENT DE L'ARCHIVE iTOP

• Téléchargez la dernière archive iTOP avec la commande suivante :

#### wget https://sourceforge.net/projects/itop/files/latest/download -O /tmp/itop.zip

• Décompressez l'archive téléchargée avec la commande suivante :

#### unzip /tmp/itop.zip "web/\*" -d /var/www/html/itop

# ETAPE 7 – INSTALLATION DE L'APPLICATION iTop

Installez l'application iTOP à l'aide des commandes suivantes :

<u>Déplacement des fichiers dans le dossier « itop » dans le serveur web Apache :</u> *mv /var/www/html/itop/web/\* /var/www/html/itop* 

<u>Suppression du dossier téléchargé</u> : *rmdir /var/www/html/itop/web* 

<u>Réglage avancé des droits sur les dossiers « iTop »</u> : setfacl -dR -m u:"www-data":rwX /var/www/html/itop/data /var/www/html/itop/log

setfacl -R -m u:"www-data":rwX /var/www/html/itop/data /var/www/html/itop/log

setfacl -m u:"www-data":rwX /var/www/html/itop/

© TUTOS-INFO.FR – INSTALLER ITOP 3.2 SUR DEBIAN 12.7

Création d'un dossier de travail dans le serveur web Apache :

mkdir /var/www/html/itop/env-production /var/www/html/itop/env-production-build /var/www/html/itop/env-test /var/www/html/itop/env-test-build

Modification du propriétaire des dossiers essentiels (attribution de la propriété à l'utilisateur Apache « wwwdata » :

chown www-data: /var/www/html/itop/conf /var/www/html/itop/env-production /var/www/html/itop/env-production-build /var/www/html/itop/env-test /var/www/html/itop/env-testbuild

Redémarrage du serveur web Apache (<u>à faire impérativement</u>) :

# systemctl restart apache2

# ETAPE 8 – FIN DE L'INSTALLATION DE iTop

La dernière partie de l'installation de iTop s'effectue via un navigateur web. Pour réaliser cette procédure, lancez un navigateur et saisissez l'URL suivante :

# http://ip\_debian/itop/setup

L'assistant d'installation iTop s'affiche :

• Cliquez le bouton « **Continue** » :

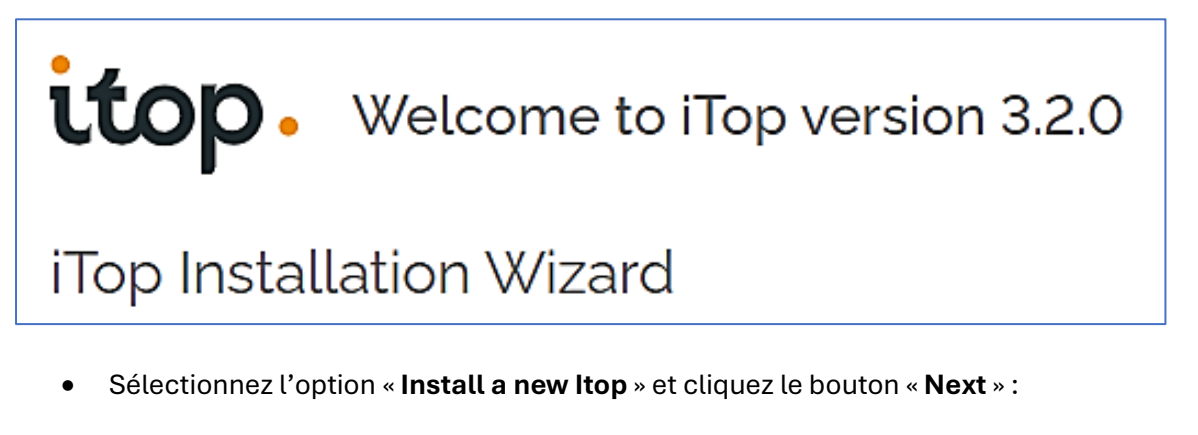

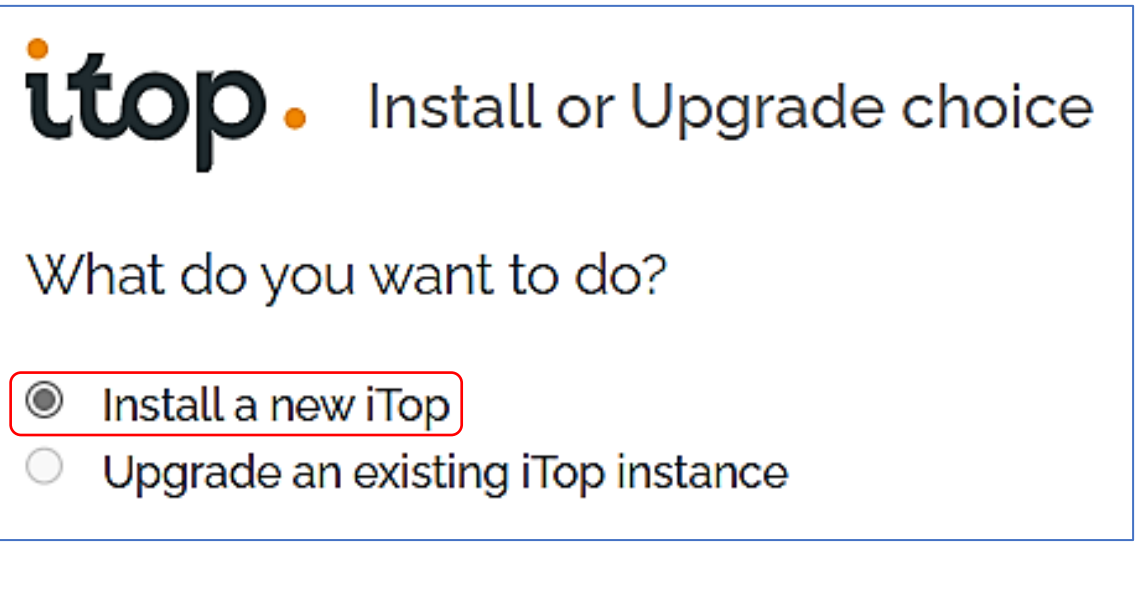

• Validez le contrat de licence et le contrat RGPD puis cliquez le bouton « Next » :

| top. License Agreement                                                                                                    |    |
|----------------------------------------------------------------------------------------------------|----|
| TTOP, S 2010-2024 COMBOUR SAS IS IICENSED UNDER THE MORE VS IICENSE. (DECILS)                                                        |    |
| PHP XLSXWriter, © Mark Jones is licensed under the MIT license. (Details)                                                            |    |
| Bootstrap, © Twitter is licensed under the MIT license. (Details)                                                                    |    |
| Droid Sans Fallback font, © The Android Open Source Project is licensed under the Apache License 2.0                                 |    |
| license. (Details)                                                                                                    |    |
| Font Awesome, © Font Awesome team is licensed under the Font Awesome Free License license. (Details)                                 |    |
| C3 js. © Masayuki Tanaka is licensed under the MIT license. (Details)                                                                |    |
| CKEditor, © CKSource - Frederico Knabben is licensed under the LGPL license. (Details)                                               |    |
| D3 js. © Mike Bostock is licensed under the BSD license. (Details)                                                                   |    |
| Selectize is, © Brian Reavis is licensed under the Apache License v2 license. (Details)                                              |    |
| The iQuery tooltip plugin, © Craig Thompson is licensed under the MIT license. (Details)                                             | _  |
|                                                                                                    |    |
| I accept the terms of the licenses of the 103 components mentioned above.                                                            |    |
| European General Data Protection Regulation                                                                                          |    |
| iTop software is compliant with the processing of personal data according to the European General Data Protection Regulation (GDPR). |    |
| By installing iTop you agree that some information will be collected by Combodo to help you manage your                              |    |
| instances and for statistical purposes. This data remains anonymous until it is associated to a user account on iTo                  | p, |
| Tidu.                                                                                                    |    |
| List of collected data available in our Data privacy section.                                                                        |    |
| I accept the processing of my personal data                                                                                          | ÷  |
| BACK                                                                                                    | Т  |

• Saisissez les paramètres d'identification à la base de données iTOP précédemment créée :

| top. Database Configuration               |      |      |  |
|-------------------------------------------|------|------|--|
| Configuration of the database connection: |      |      |  |
| Database Server Connection                |      |      |  |
| Server Name: localhost                    |      |      |  |
| Password: ····                            |      |      |  |
| ✓ Use TLS encrypted connection            |      |      |  |
| Success: Database server connection ok.   |      |      |  |
| Database                                  |      |      |  |
| O Create a new database:                  |      |      |  |
| Use the existing database: itop.          |      |      |  |
| ✓ Use shared database                     |      |      |  |
|                                           |      |      |  |
|                                           | BACK | NEXT |  |

• Définissez le nom du compte administrateur avec son mot de passe, sélectionnez le langage et cliquez le bouton « **Next** » :

| itop. A                                 | dministrator Account |  |  |
|-----------------------------------------|----------------------|--|--|
| Definition of the Administrator Account |                      |  |  |
| Administrator Acc                       | ount                 |  |  |
| Login:                                  | admin                |  |  |
| Password:                               | •••••                |  |  |
| Confirm password:                       | •••••                |  |  |
| Language:                               | French (Français) 🗸  |  |  |

• Vérifiez que les paramètres affichés soient corrects et cliquez le bouton « Next » :

| itop Miscellaneous Parameters                                                                                                    |   |
|----------------------------------------------------------------------------------------------------|---|
| Additional parameters                                                                                                    | î |
| Default Language                                                                                                    |   |
| Default Language: French (Français)                                                                                                    |   |
| Application URL                                                                                                    |   |
| URL: http://192.168.4.179/itop/                                                                                                    |   |
| Change the value above if the end-users will be accessing the application by another path due to a specific configuration of the web server. |   |
| Path to Graphviz' dot application                                                                                                    |   |
| Path: /usr/bin/dot 3                                                                                                    |   |
| dot is present: dot - graphviz version 2.43.0 (0)                                                                                            |   |
| Sample Data                                                                                                    |   |
| I am installing a demo or test instance, populate the database with some demo data.                                                          |   |
| BACK                                                                                                    |   |

• Sélectionnez les options de configuration désirées et cliquez le bouton « Next » :

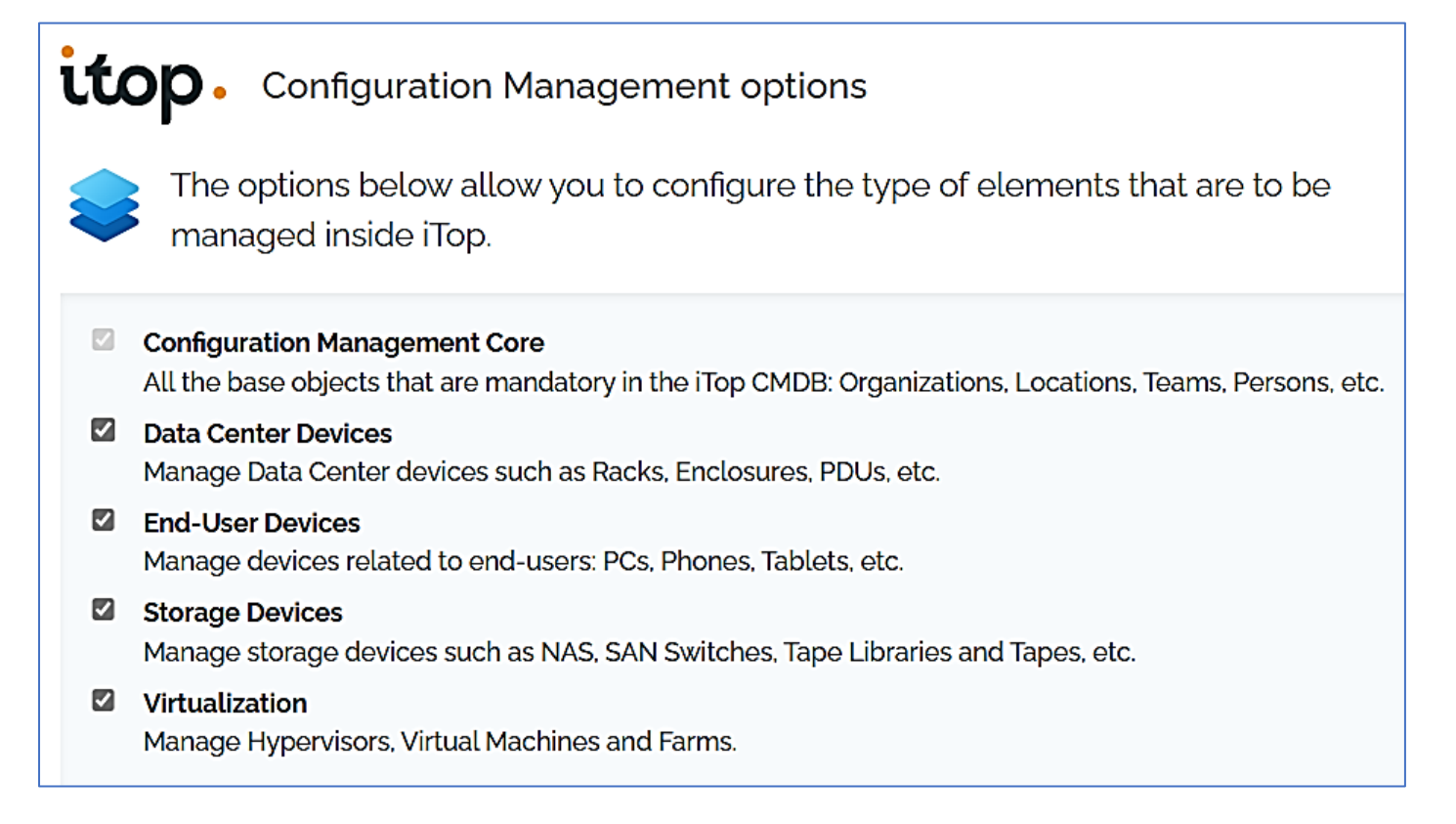

Sélectionnez le « Service Management » requis et cliquez le bouton « Next » :

# **LOP** Service Management options

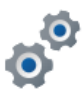

Select the choice that best describes the relationships between the services and the IT infrastructure in your IT environment.

#### Service Management for Enterprises

Select this option if the IT delivers services based on a shared infrastructure. For example if different organizations within your company subscribe to services (like Mail and Print services) delivered by a single shared backend.

## Service Management for Service Providers

Select this option if the IT manages the infrastructure of independent customers. This is the most flexible model, since the services can be delivered with a mix of shared and customer specific infrastructure devices.

 Sélectionnez le type de tickets souhaités; ici, nous avons opté pour des tickets « ITIL » et cliquez le bouton « Next »:

| top. Tickets Management options                                                                                                    |
|----------------------------------------------------------------------------------------------------|
| Select the type of tickets you want to use in order to respond to user requests and incidents.                                                                                                    |
| <ul> <li>Simple Ticket Management</li> <li>Select this option to use one single type of tickets for all kind of requests.</li> <li>Customer Portal</li> </ul>                                                                                                    |
| <ul> <li>Modern &amp; responsive portal for the end-users</li> <li>ITIL Compliant Tickets Management<br/>Select this option to have different types of ticket for managing user requests and incidents. Each type of<br/>ticket has a specific life cycle and specific fields</li> </ul> |
| User Request Management<br>Manage User Request tickets in iTop                                                                                                    |
| Incident Management<br>Manage Incidents tickets in iTop                                                                                                    |
| Customer Portal<br>Modern & responsive portal for the end-users                                                                                                    |
| <ul> <li>No Tickets Management</li> <li>Don't manage incidents or user requests in iTop</li> </ul>                                                                                                    |
|                                                                                                    |
| BACK                                                                                                    |

• Sélectionnez le mode de changement des tickets et cliquez le bouton « Next » :

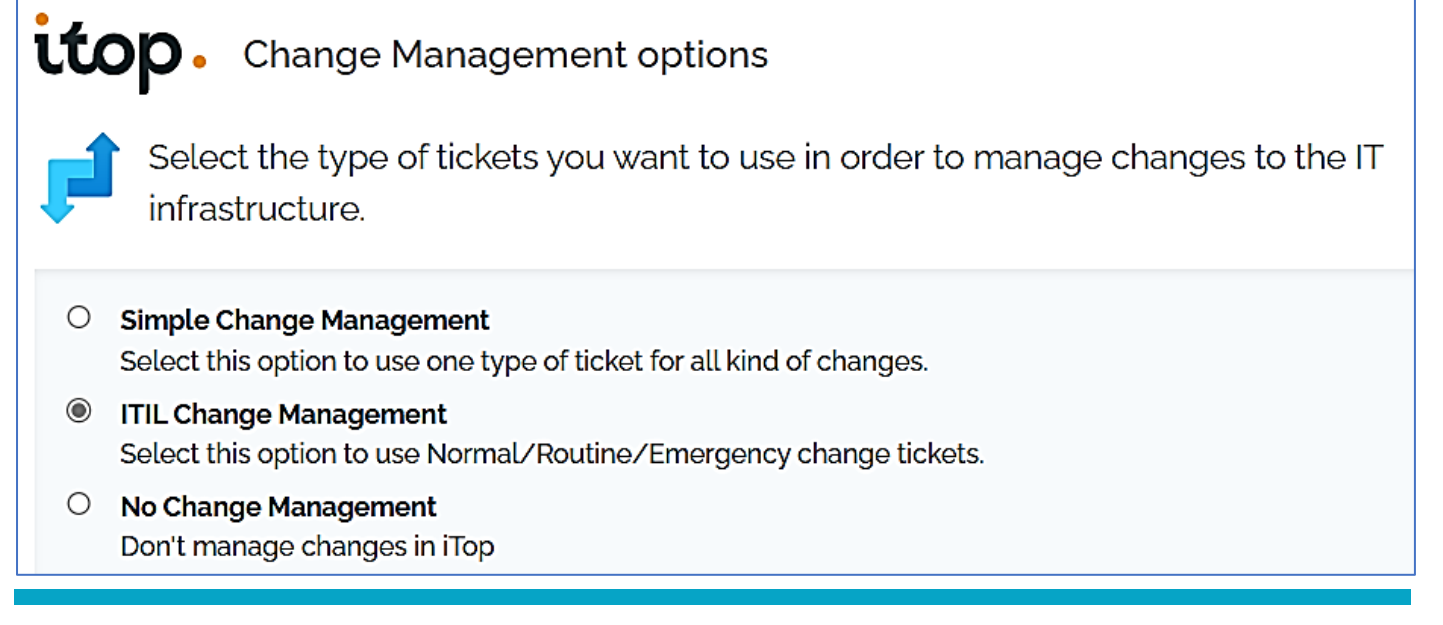

 Indiquez si vous souhaitez accédez à la base de connaissances en cas de problèmes et cliquez le bouton « Next » :

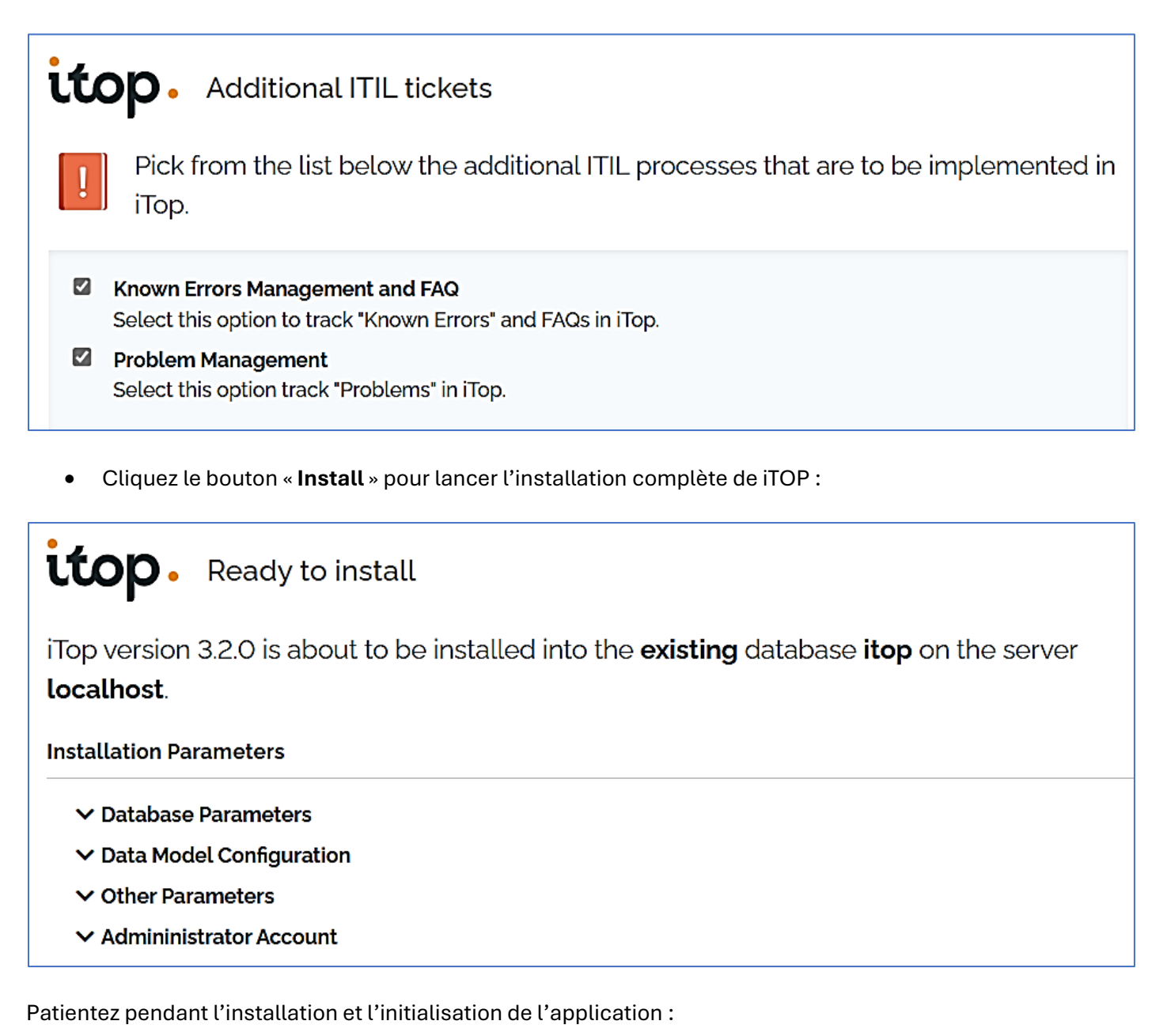

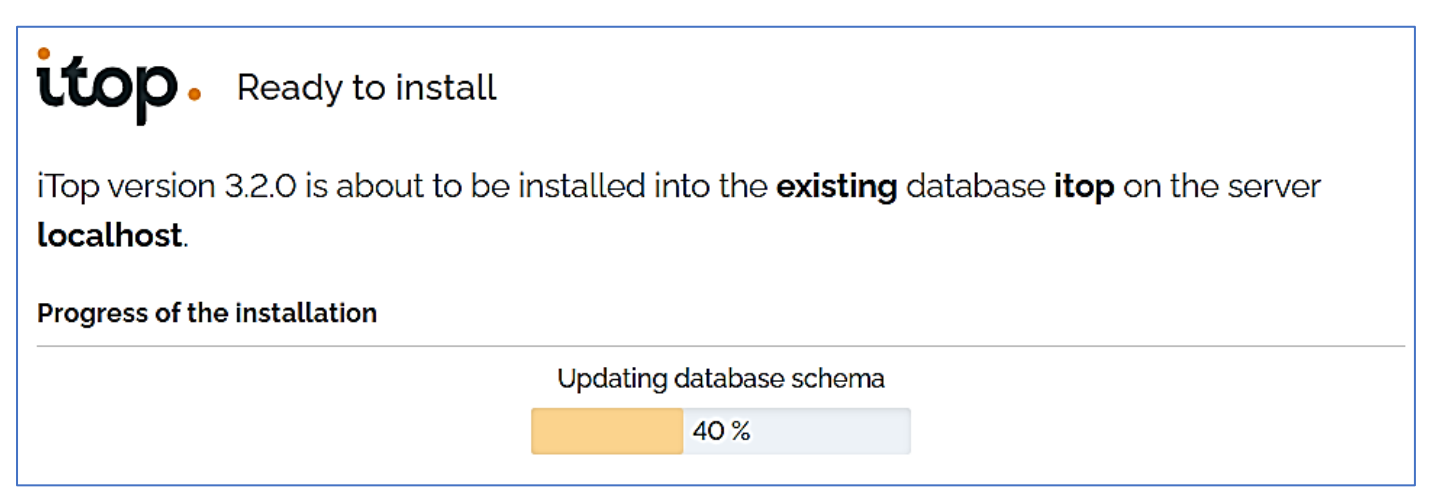

# ETAPE 9 – ACCES A L'INTERFACE DE GESTION DE iTOP

• Cliquez le bouton « ENTER ITOP » une fois l'installation terminée :

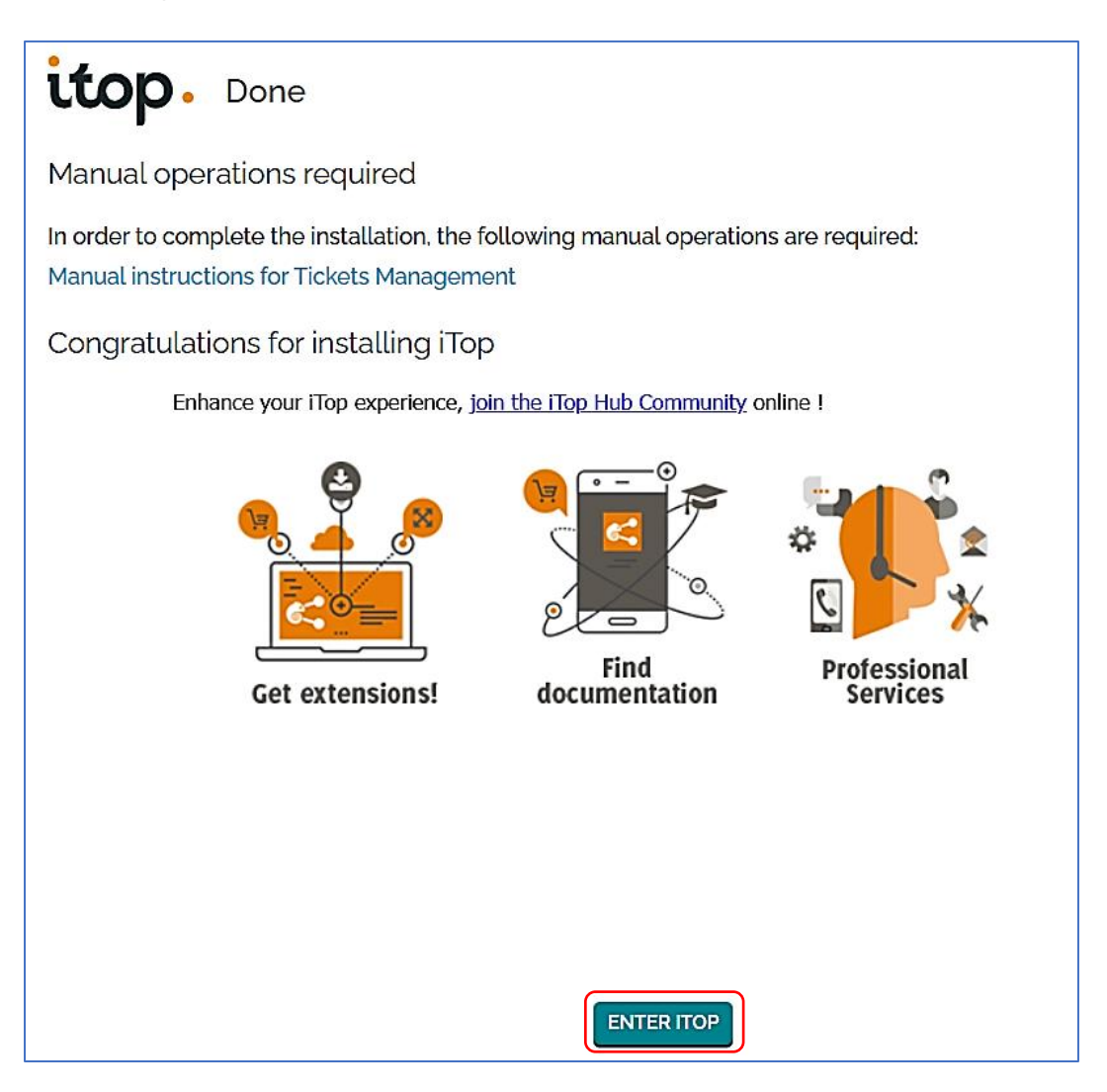

#### Un écran de bienvenue s'affiche :

| Bienvenue dans iTop            |                                                                                                    | ×                        |
|--------------------------------|----------------------------------------------------------------------------------------------------|--------------------------|
| Bienvenue sur iTop 3.2         | Bienvenue sur iTop 3.2                                                                                                    |                          |
| Decouvrez la newsroom          | Félicitations, vous avez atterri sur iTop Fullmoon !<br>Nous sommes ravis de vous présenter cette nouvelle                                                                                                    |                          |
| S Centre de notifications      | version.<br>En plus d'introduire de nouvelles fonctionnalités telles<br>que la Newsroom, iTop 3.2 inclut des correctifs de                                                                                                    |                          |
| Des notifications évoluées     | sécurité critiques, une meilleure accessibilité et d'autres<br>améliorations significatives visant à vous apporter<br>stabilité et sécurité.                                                                                                    |                          |
| O Accessibilité de l'interface | Découvrez toutes les nouvelles fonctionnalités d'iTop et<br>restez informé des notifications importantes grâce à<br>notre nouvelle pop-up de bienvenue ! Nous espérons<br>que vous apprécierez cette version autant que nous<br>avons pris plaisir à l'imaginer et à la créer.<br>Paramétrez vos préférences iTop pour une expérience |                          |
|                                | personnausee.                                                                                                    | ME LE RAPPELER PLUS TARD |

| 8      | + Q                                                                                                    | Bienvenue :        |
|--------|----------------------------------------------------------------------------------------------------|--------------------|
| ≡<br>≉ | Cls                                                                                                    |                    |
| 9      | O Processus métier     + Créer     A Solution applicative     39 Contact     Image: A Solution applicative     Image: A Solution applicative     Image: A Solution applic | Serveur<br>• Créer |
| !<br>? | 2 Equipement réseau<br>+ Créer                                                                                                    |                    |
| 4      | Gestion des demandes<br>Demandes en cours                                                                                                    |                    |
| ×.     | O Nouveau O Assignée O Escalade tto O Escalade ttr O Résolue                                                                                                    |                    |

Nous verrons, dans un autre tutoriel, comment gérer iTOP (ajout de machines, liaison LDAP, etc.).

## A PROPOS DE « ITIL »

ITIL (Information Technology Infrastructure Library) est un **ensemble de compétences organisationnelles** spécifiques **qui visent à créer de la valeur pour les clients finaux sous forme de services**. ITIL pose les bases des **pratiques internationales que les organisations peuvent adopter**, intégralement ou en partie, **pour fournir des services de valeur** à leurs clients.

**ITIL** a été continuellement mis à jour au fil des années, avec une première publication dans les années 1990 basée sur la **standardisation des pratiques informatiques**. Cette publication visait à créer des normes pour les systèmes informatiques, ce qui rendait la prestation de services plus efficace. La dernière version, **ITIL 4** est plus orientée vers la **création de valeur**.

**ITIL** prend en compte divers aspects de la gestion des services informatiques tels que la gestion des risques, le coût de la gestion des services, la relation client et la stratégie de service.

**ITIL** continue d'aider les organisations et les professionnels à obtenir une valeur optimale des *services informatiques et numériques*. ITIL fournit aux prestataires de services un modèle très clair des compétences nécessaires, en les alignant sur la stratégie de l'entreprise et les besoins des clients.

Les principaux bénéfices de la méthode ITIL sont :

- **ITIL 4** soutient les organisations dans la nouvelle ère technologique. La quatrième révolution industrielle est marquée par de nouvelles technologies émergentes telles que la robotique, l'intelligence artificielle, la nanotechnologie, la biotechnologie, l'Internet des objets (IdO), l'impression 3D, les véhicules autonomes et bien plus encore.
- **ITIL v4** fournit des bases pratiques et flexibles pour soutenir les organisations dans leur parcours vers la transformation numérique, en les aidant à aligner leurs ressources numériques et physiques pour rivaliser dans un environnement toujours plus complexe.
- Le contexte d'**ITIL 4** est basé sur l'aspect organisationnel et technologique et sur la manière dont le référentiel s'intègre avec Agile, Devops et la transformation numérique.
- **ITIL v4** est d'une grande importance pour les développeurs de logiciels et les professionnels de la gestion des services et promeut une vision holistique dans la fourniture des produits et des services.
- ITIL 4 met l'accent sur l'importance de la collaboration, de la transparence, de l'automatisation dans la mesure du possible et d'une approche holistique.
- Le changement est continu et les organisations doivent constamment s'adapter. **ITIL v4** est une des Bonnes Pratiques qui aide les organisations à gérer ce changement constant.
- **ITIL 4** garantit que la qualité est fournie plus rapidement et avec une plus grande valeur pour les organisations et les individus.

En résumé, **ITIL est un ensemble de bonnes pratiques pour la gestion des services informatiques, qui permet d'harmoniser ces derniers avec les besoins métier**. Le principal objectif de l'ITIL est d'**améliorer de manière significative le service au client**, c'est pourquoi nous le retrouvons au cœur du modèle, en favorisant l'efficacité des fonctions informatiques.

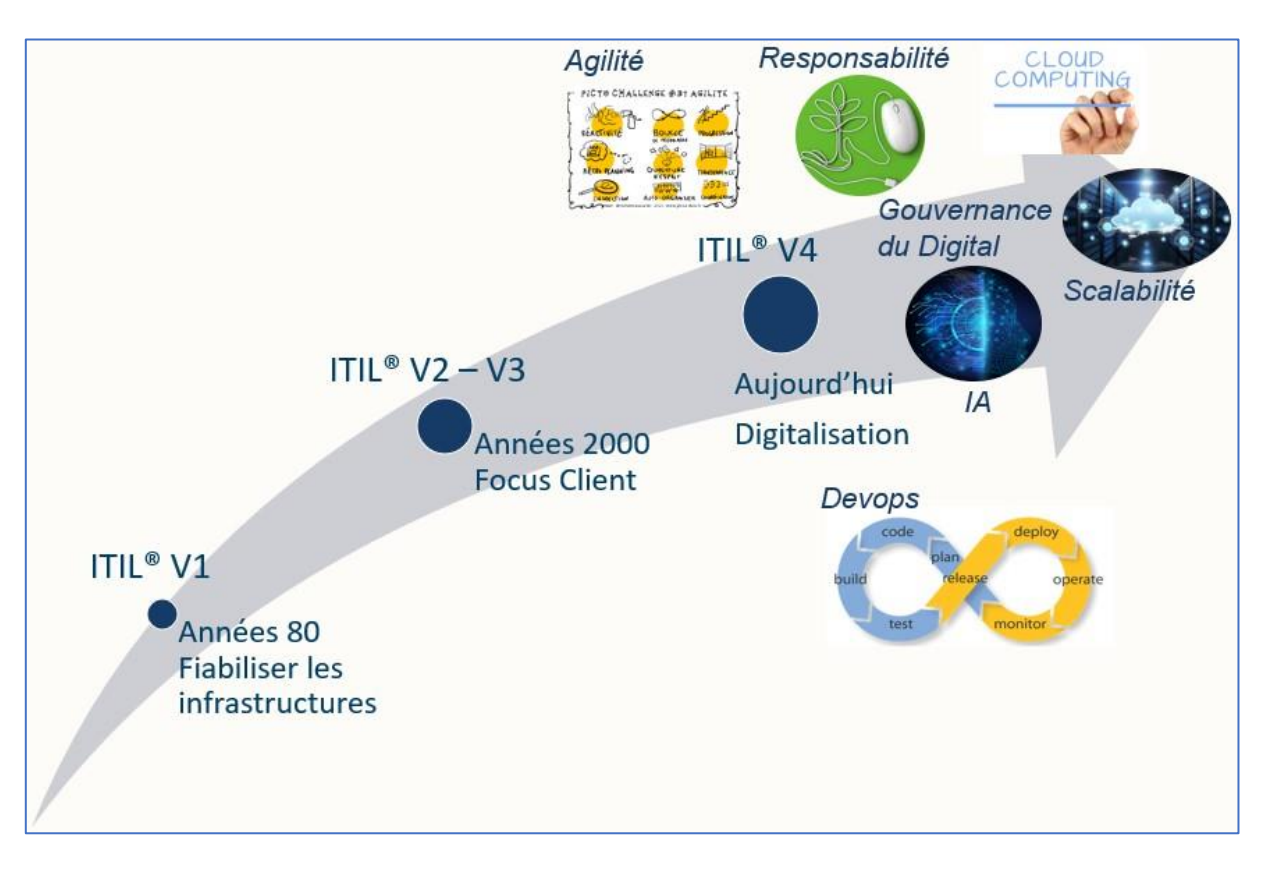